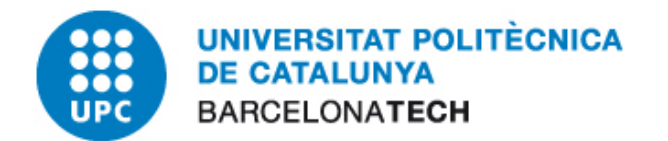

# **E-administració**

## Ús del Certificat Digital amb Internet Explorer 8

### Oficina per a l'Administració Electrònica

Versió 3

abril de 2012

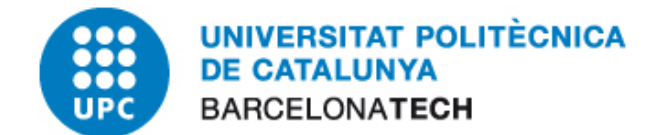

#### **1** CONTINGUT

| 2 | Objectiu i Abast           | 2 |
|---|----------------------------|---|
| 3 | Configuració del Navegador | 3 |
| 4 | Exemple d'Ús               | 4 |

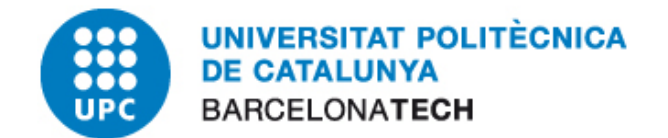

#### 2 OBJECTIU I ABAST

El present document descriu el procés de configuració del navegador Internet Explorer versió 8. L'ús habitual del certificat al navegador és l'accés a portals d'eAdministració i realització de processos administratius propis de cada entitat.

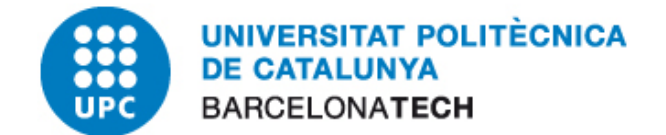

#### **3 CONFIGURACIÓ DEL NAVEGADOR**

Aquest apartat explicarà com fer servir aquests certificats de la tarja al navegador Microsoft Internet Explorer. El procediment és el mateix per a la versió 8 i anteriors versions.

Inicialment hem de tenir cura en configurar el magatzem de certificats de Windows. Si no tenim les claus públiques instal·lades o no ho sabem i ho volem validar-ho, podem seguir el procediment "Instal·lació i verificació de les claus públiques" que es troba al document de l'apartat <u>"Guia bàsica d'instal·lació per a sistemes Windows"</u>.

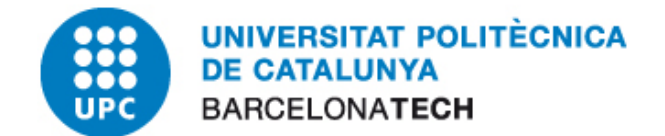

#### 4 EXEMPLE D'ÚS

El que segueix és un exemple d'accés a una pàgina on podem fer un test de signatura amb el nostre certificat digital.

- 1. Primer introduirem la tarja al lector que hem configurat.
- 2. Obrim el Internet Explorer i accedim al Test de signatura del CATcert: http://catcert.cat/RECURSOS/Comproveu-el-vostre-certificat/Test-de-signatura
- **3.** Escriurem un text de prova en el camp "Text a signar" i clicarem el botó Generar signatura.

| CATCert Astron Calaba                                                                                                    | CATCERT | SERVEIS                                 | COMUNICACIÓ                                                                                                    | RECURSO                                    |
|----------------------------------------------------------------------------------------------------|---------|-----------------------------------------|----------------------------------------------------------------------------------------------------|--------------------------------------------|
| nici / RECURSOS / Comproveu el vostre certificat /<br>Test de signatura                                                                                                    |         |                                         |                                                                                                    |                                            |
| Des d'aquest apartat es pot realitzar una prova amb el certificat digital, signant un petit text.<br>Iota: Aplicatiu compatible amb Windows (Internet Explorer i Firefox).<br>Prova de signatura de text |         |                                         | IPROVEU EL VOSTI<br>TIFICAT<br>Compatibilitat dels o                                                                         | RE<br>ertificats                           |
| iext a signatura                                                                                                    |         | 1 • • • • • • • • • • • • • • • • • • • | Test de signatura<br>Test de validació<br>Cicle de vida dels œ<br>Llista de certificats re<br>Online Certificate St<br>OCSP) | rtificats (tots)<br>wocats<br>atus Protoco |
| Generar signatura<br>Esborrar                                                                                                    |         | CON<br>• 1                              | ITACTA<br>Vitjançant el <u>formuls</u>                                                                                       | ari                                        |
| Signatura:                                                                                                    |         |                                         |                                                                                                    |                                            |

**4.** Ens apareixerà una pantalla amb el text que hem introduït i un desplegable on indicarem el certificat digital. Seleccionem el nostre certificat i clicarem acceptar.

|   | Signatura Digital                                       | × |
|---|---------------------------------------------------------|---|
|   | El servidor ha sol·licitat signar el següent text:      |   |
|   | prova de signatura                                      | 4 |
| 1 | Seleccioni el certificat amb el que vol signar el text: |   |
|   | CPISR-1 C M                                             | • |
|   | Acceptar Cancel·lar                                     |   |

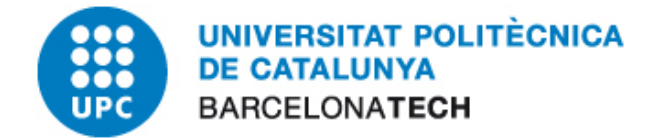

5. Introduïm el nostre PIN i clicarem "Acceptar"

| Tarjeta inteligente |                          |          |  |  |
|---------------------|--------------------------|----------|--|--|
| <b>\</b>            | Introduzca su código NII | -        |  |  |
|                     |                          |          |  |  |
| Aceptar             | ]                        | Cancelar |  |  |

**6.** Ens apareix un missatge indicant que la signatura ha funcionat correctament i veiem que la pantalla ens mostra la signatura del text de prova:

| CATCert de Certificació                                                                                                    | CATCERT | SERVEIS                                                            | COMUNICACIÓ                                                                                                    | RECURSOS                                       |
|----------------------------------------------------------------------------------------------------|---------|--------------------------------------------------------------------|----------------------------------------------------------------------------------------------------|------------------------------------------------|
| Inici / RECURSOS / Comproveu el vostre certificat /<br>Test de signatura                                                                                                    |         |                                                                    |                                                                                                    |                                                |
| Des d'aquest apartat es pot realitzar una prova errit el castificat disitet el signature partit teut<br>Nota: Aplicatiu compatible amb Windows (Intern<br>Prova de signatura de text<br>Text a signar:<br>prova de signatura<br>Cenerar signatura<br>Cenerar signatura                                                       |         | COMF<br>CERT<br>• Cor<br>• Tes<br>• Cic<br>• Lis<br>• Onl<br>• Cor | PROVEU EL VOS<br>IFICAT<br>mpatibilitat dels certifi<br>st de signatura<br>tt de validació<br>le de vida dels certific<br>ta de certificats revo<br>ine Certificate Status<br>(SP) | TRE<br>aats<br>aats (tots)<br>cats<br>Protocol |
| Esborrar<br>Signatura:<br>MIIMNWYJKoZIhvoNAQcCoIIMKDCCDCQCAQExCzAJBgUrDgMCGgUAMAs<br>GCSqGSIb3DQEHAaCCCUtwwglFMIIILaDAgECAhA3th6OWveS808yQs<br>cl8rDpMA06CSqGSIb3DQEBBQUAMIIBGDELMAKGAIUEBhMCRVMxOZA5B<br>gNVBAoTMkFn2N5jaWEgQ2F0YWxhbmEg2GUgQ2VydGLmaNNhY2lvIChO<br>SUYgUS0wODAXMTc2LUkpMTQwMgYDVQQHEvtQYXNzYXRn2SBkZSBsYSB |         | CONT<br>• Mitj                                                     | 'ACTA<br>ançant el <u>formulari</u>                                                                                                    |                                                |

7. Hem comprovat que tenim l'equip preparat per a la signatura electrònica.